# - Contraction - Contraction -

## $[-] \land [\Box]$

# TECNOLOGIA EM ANÁLISE E DESENVOLVIMENTO DE SISTEMAS

**Disruptive Architectures: AI and IoT** 

**PROF.** Arnaldo Viana

# $[-]/(\Box$

# O Que Esperar do Curso

### Dinâmica das aulas:

– As aulas terão conteúdos teóricos e práticos.

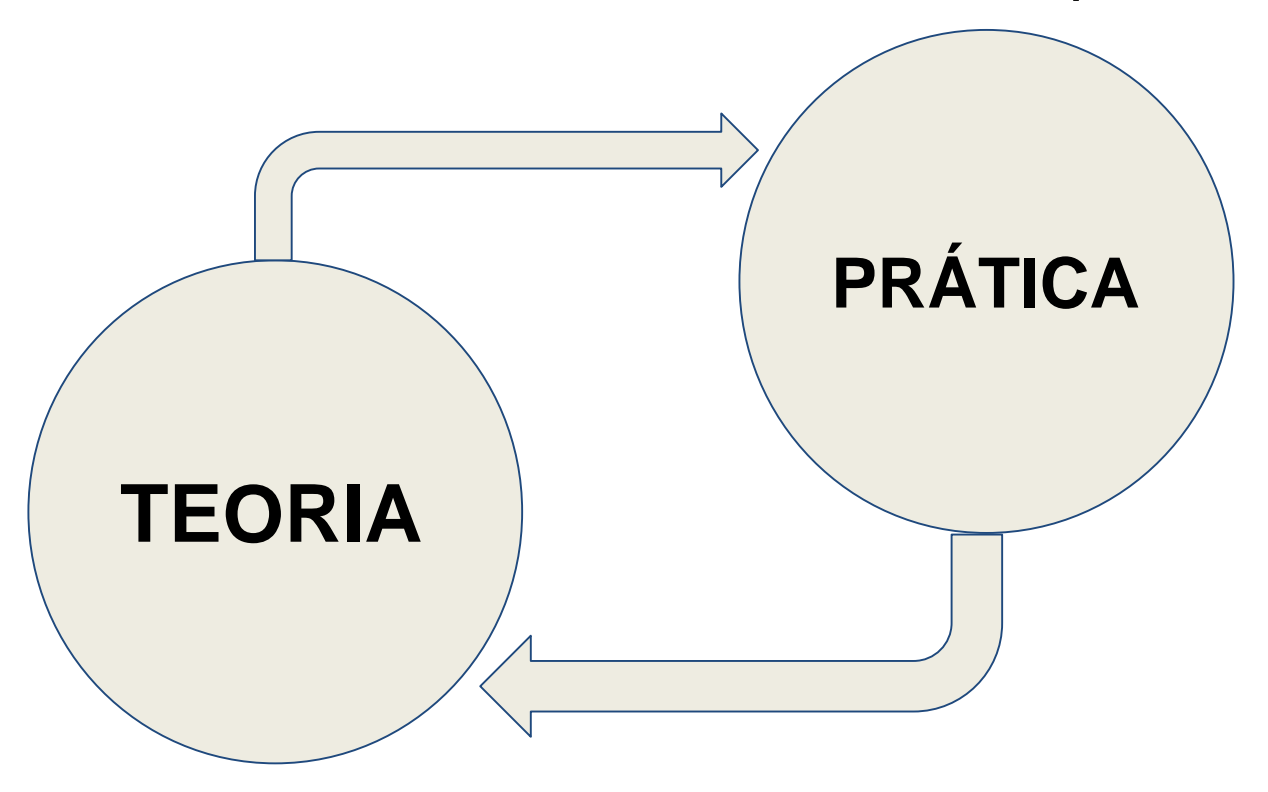

 $[-]/(\Box$ 

programação

# Instalação da infra

- 1ª Parte: Instalação do Arduino IDE (win/linux) Interface de
  - <u>https://www.arduino.cc/en/software</u>
- 2<sup>a</sup>. Parte: Instalação SimulIDE(win/linux)
  - https://www.simulide.com/p/downloads.html
- <sup>•</sup> 3<sup>a</sup>. Parte: Instalação emulador de serial port
  - Com0Com (Win)
    - https://sourceforge.net/projects/com0com/
  - ttyOtty (Linux)
    - https://github.com/freemed/tty0tty

Simulador quando não tenho um arduino

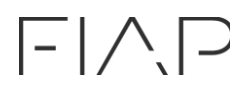

## Projeto 1

A montagem do circuito real deve ficar parecido com a imagem ao lado...

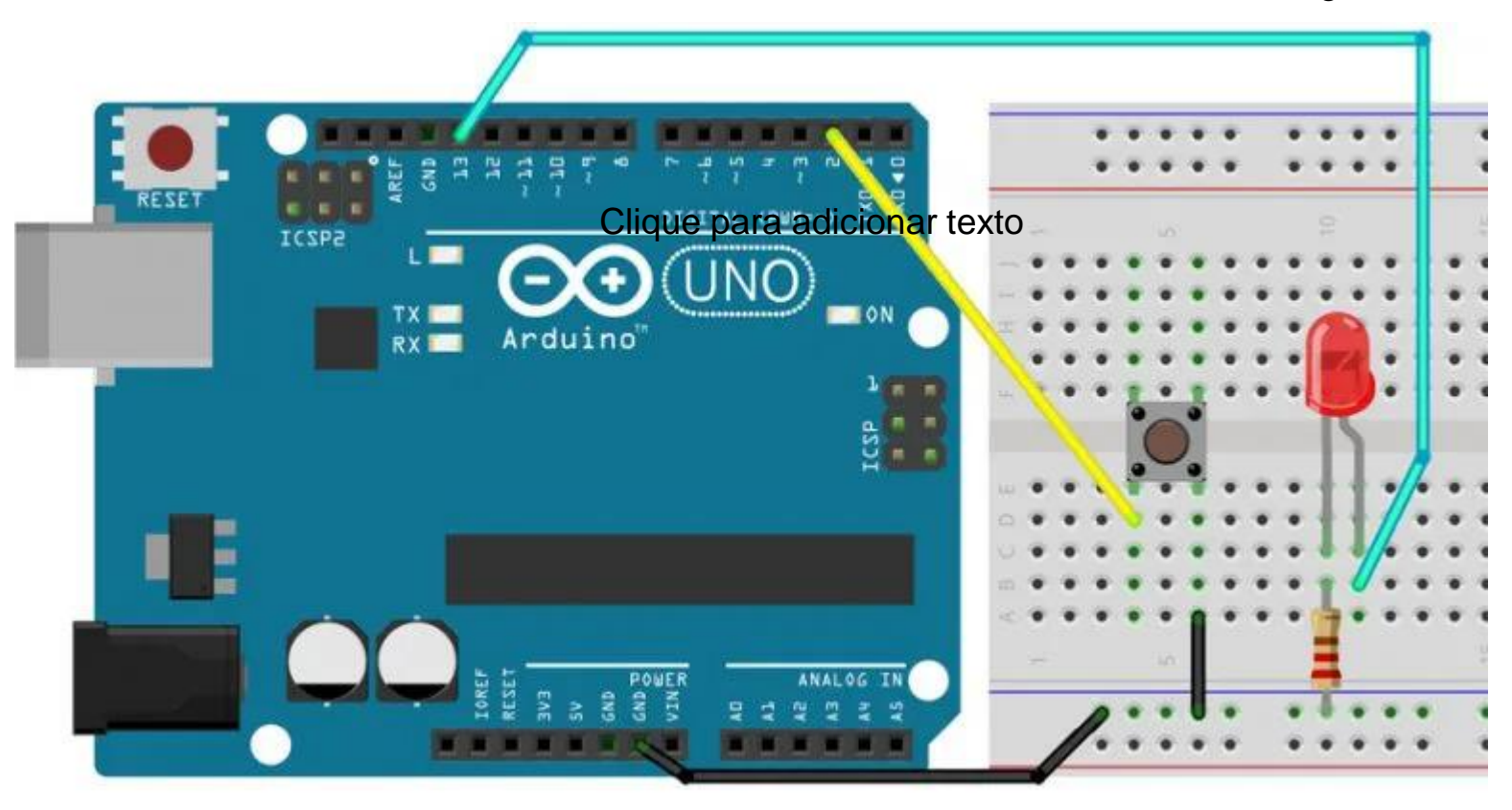

// const é uma constante. logo o valor não muda const int buttonPin = 2; const int ledPin = 13;

# Projeto 1

```
// cria uma variável
int buttonState = 0;
```

```
void setup() {
    // configura botão no pino do arduino como entrada:
    pinMode(ledPin, OUTPUT);
```

```
// configura botão no pino do arduino como entrada:
pinMode(buttonPin, INPUT_PULLUP);
```

```
}
```

```
void loop() {
    // Lê o estado do botão:
    buttonState = digitalRead(buttonPin);
```

```
// se o botão estiver em nível lógico alto
if (buttonState == LOW) {
Serial.println("FIAP");
    // liga o led
    digitalWrite(ledPin, HIGH);
    } else {
        // apaga o led
        Serial.println("LET'S ROCK THE FUTURE");
        digitalWrite(ledPin, LOW);
        delay(1000);
```

|- | / \ | \_

# $[-] \land []$

# Desafio 1

Monte o circuito do projeto1na protoboard ou no simulador (simulide ou thinkercad):

- 1. Rode o código fornecido de base e entenda como ele funciona;
  - O que acontece quando pressiona e solta o botão?
  - O que acontece quando pressiona e segura o botão?

showwww agora vamos avançar um pouquinho....

- 1. Altere o código para funcionar da seguinte forma:
  - Quando pressionar e soltar o botão:
    - O led muda o seu estado, de apagado para ligado e vice-versa...
  - Quando pressionar e segurar o botão:
    - O led muda o seu estado uma única vez. (Se estava ligado, apaga e fica apagado)

# [-]/

# Projeto 2

Implementação de um log para os seu programas.

Vamos utilizar a comunicação serial e dar print no terminal.

// Exemplo simples de implementação da serial

void setup() {

Serial.begin(9600); // inicia a porta serial, configura a taxa de dados para 9600 bps

}

}

void loop() {

```
Serial.println("FIAP");
Serial.println("LET'S ROCK THE FUTURE");
```

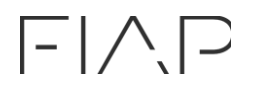

#### Desafio 2

Altere o código do desafio 1 e implemente um log que exibe o status do botão e do led.

# $[-] \land []$

# Projeto 3

Leitura de um valor análogico:

1. Altere o circuito para ler o valor de um pino análogico na entrada A0. Utilize um potenciômetro.

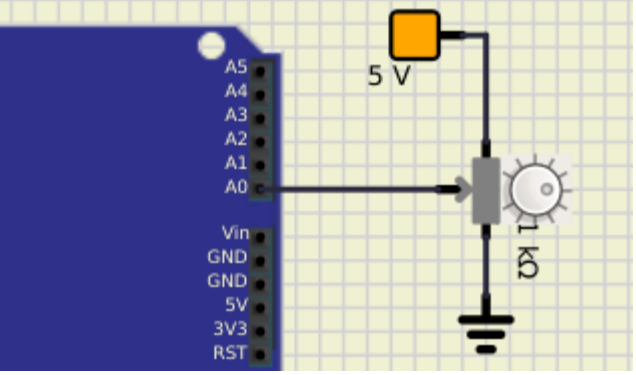

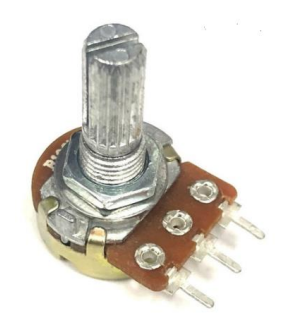

A leitura de um pino analógico é feita com a instrução analogRead(A0); o conversor AD converte os níveis de tensão entre 0v - 5volts para valores digitais entre 0 - 1023 (10bits)

potenciometro = analogRead(A0); // faz leitura analógica do pino A0

A saida PWM aceita valores em 0 - 255 (8bits), converter os valores potenciometro para a saida pwm precisamos realizar uma conversão de valores. a função map() realiza essa conversao

potpwm = map(potenciometro, 0, 1023, 0, 255); // converte o valor do potenciometro 0-1023 para 0-255

2. Implemente um código que faz a leitura do pino analogico A0 e altera o tempo de delay do led.

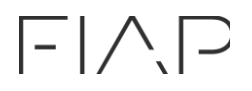

#### Desafio 3

Implemente um código que faz a leitura do pino analogico A0 que altera o tempo de delay do led.